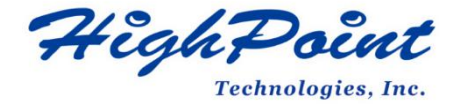

# SSD7000 Series UEFI ROM Update Guide (PC)

V1.02 – July 2021

# Contents

| Overview                         | 3  |
|----------------------------------|----|
| Prerequisites                    | 4  |
| Update UEFI ROM                  | 5  |
| Step 1 Prepare UEFI ROM Package  | 5  |
| Step 2 Check System EFI Settings | 5  |
| Step 3 Flash the UEFI ROM        | 6  |
| Troubleshooting                  | 9  |
| Appendix1                        | .0 |

# Overview

This guide explains how to update SSD7000 Series NVMe RAID controllers' UEFI ROM using a PC platform.

## **Prerequisites**

This section describes the base hardware and software requirements for SSD7000 Series NVMe RAID Controllers.

# **Update UEFI ROM**

This section describes how to update the UFEI ROM using a PC.

## Troubleshooting

Please consult this section if you encounter any difficulties flashing SSD7000 Series NVMe Controller UEFI ROM. It includes descriptions and solutions for commonly reported technical issues.

# Appendix

This section describes how to collect trouble shooting information for support cases you have submitted via our Online Support Portal.

# Prerequisites

- 1. **NVMe Drives must be removed**. To avoid data loss, please remove all NVMe drives from the SSD7000 Series NVMe Controller.
- 2. A PCIe 3.0/4.0 slot with x8 or x16 lane. The SSD7202, SSD7502, SSD7103, SSD7505 SSD7540 or SSD7580 must be installed into a PCIe 3.0/4.0 slot with x8 or x16 lanes.
- 3. The motherboard needs to be booted into UEFI mode. Confirm that the motherboard boots in UEFI mode.
- 4. **USB flash drive: FAT32 format.** Make sure the file system of the USB flash drive is FAT32 format.

# Update UEFI ROM

# Step 1 Prepare UEFI ROM Package

1. Unzip the SSD7000 Series NVMe Controller UEFI package to the root dir (/) of a USB flash drive (e.g. FAT32), and insert the USB flash drive into the motherboard;

## Please download UEFI software on the official website.

| Product | Download Page Link                                                  |  |
|---------|---------------------------------------------------------------------|--|
| SSD7103 | https://www.highpoint-tech.com/USA_new/series-ssd7103-overview.htm  |  |
| SSD7202 | https://www.highpoint-tech.com/USA_new/series-ssd7202-overview.htm  |  |
| SSD7505 | https://www.highpoint-tech.com/USA_new/series-ssd7505-overview.htm  |  |
| SSD7502 | https://www.highpoint-tech.com/USA_new/series-ssd7502-overview.html |  |
| SSD7540 | https://www.highpoint-tech.com/USA_new/series-ssd7540-overview.htm  |  |
| SSD7580 | https://www.highpoint-tech.com/USA_new/series-ssd7580-overview.htm  |  |

### SSD7103:

#### SSD7202:

| efi             | efi               |
|-----------------|-------------------|
| 7103uefi.rom    | 7202uefi rom      |
| ArrayCreate.efi | ArravCreate.efi   |
| go.nsh          |                   |
| 🗋 load.efi      | D load efi        |
|                 |                   |
| 🗋 startup.nsh   | startup.nsh       |
| SSD7505:        | SSD7502:          |
| efi             | efi               |
| 7505uefi.rom    | 7502uefi.rom      |
| ArrayCreate.efi | ArrayCreate.efi   |
| 🗋 go.nsh        | 🗋 go.nsh          |
| 📄 load.efi      | 🗋 load.efi        |
| README          | README            |
| 🗋 startup.nsh   | 📋 startup.nsh     |
| SSD7540:        | SSD7580:          |
| 📙 efi           | efi               |
| 7505uefi.rom    | 7580uefi.rom      |
| ArrayCreate.efi | 📄 ArrayCreate.efi |
| 🗋 go.nsh        | 📄 go.nsh          |
| 🗋 load.efi      | 📄 load.efi        |
| README          | README            |
| 📋 startup.nsh   | startup.nsh       |

# Step 2 Check System EFI Settings

- 1. Insert the SSD7000 series NVMe controller into the motherboard, power on the system, and enter the BIOS.
- 2. Change the UEFI settings (Example: SuperMicro X11DPi-NT motherboard):
  - a. Set 'Boot mode select' to 'UEFI':

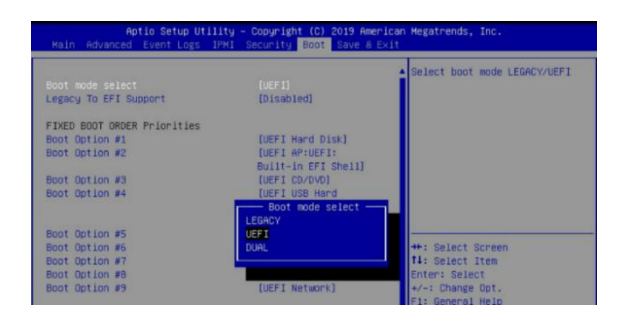

b. Set the Slot where the SSD7000 Series NVMe Controller is located to 'EFI'.

| Aptio Setup Utility -<br>Advanced | Copyright (C) 2019 American | Me |
|-----------------------------------|-----------------------------|----|
| PCI Bus Driver Version            | A5.01.18                    | 4  |
| PCI Devices Common Settings:      |                             |    |
| Above 4G Decoding                 | [Enabled]                   |    |
| SR-IOV Support                    | [Disabled]                  |    |
| MMIO High Base                    | [56T]                       |    |
| MMIO High Granularity Size        | [2566]                      |    |
| Maximum Read Request              | [Auto]                      |    |
| MMCFG Base                        | [2G]                        |    |
| NVMe Firmware Source              | [Vendor Defined             |    |
|                                   | Firmware]                   |    |
| VGA Priority                      | [Onboard]                   |    |
| CPU1 SLOT 1 PCI-E 3.0 X8 OPROM    | [EFI]                       |    |
|                                   |                             |    |
| CPU1 SLOT 3 PCI-E 3.0 X8 OPROM    | [EFI]                       |    |
| CPU2 SLOT 4 PCI-E 3.0 X16 OPROM   | [EFI]                       |    |
| CPU2 SLOT 5 PCI-E 3.0 X16 OPROM   | [EFI]                       |    |
| CPU1 SLOT 6 PCI-E 3.0 X8 OPROM    | [EFI]                       |    |
| CPU1 SLOT 7 PCI-E 3.0 X8 OPROM    | [EFI]                       |    |
| M.2-C1 PCI-E 3.0 X4 OPROM         | [EFI]                       |    |
| M.2-C2 PCI-E 3.0 X4 OPROM         | [EFI]                       |    |

3. Save changes and reboot.

## Step 3 Flash the UEFI ROM

1. Boot from the UEFI USB flash drive and enter the UEFI interface;

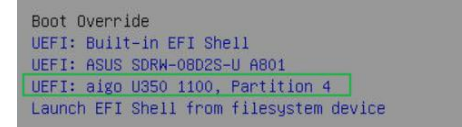

2. Enter the following command to flash the UEFI ROM to the SSD7000 NVMe Controller: **go.nsh** 

When the message 'Passed' appears, the flash was successful.

#### SSD7103:

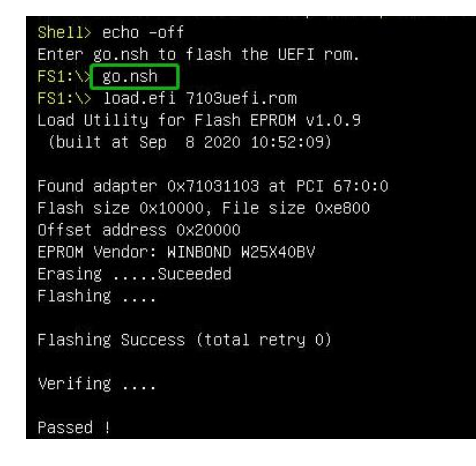

#### SSD7202:

Shell> echo -off Enter go.nsh to flash the UEFI rom. FS1:\> go.nsh FS1:\> load.efi 7202uefi.rom Load Utility for Flash EPROM v1.0.9 (built at Sep 8 2020 10:52:09) Found adapter 0x72021103 at PCI 28:0:0 Flash size 0x10000, File size 0xe800 Offset address 0x20000 EPROM Vendor: WINBOND W25X40BV Erasing ....Suceeded Flashing ....

Flashing Success (total retry O)

Verifing ....

Passed !

#### SSD7502:

Shell> echo -off Enter go.nsh to flash the UEFI rom. FS1:\> go.nsh FS1:\> load.efi 7502uefi.rom Load Utility for Flash EPROM v1.0.9 (built at Sep 8 2020 10:52:09)

Found adapter 0x75051103 at PCI 69:0:0 Flash size 0x10000, File size 0xe800 Offset address 0x20000 EPROM Vendor: WINBOND W25X40BV Erasing .....Suceeded Flashing ....

Flashing Success (total retry 0)

Verifing ....

#### Passed !

#### SSD7505:

Shell> echo -off Enter go.nsh to flash the UEFI rom. FS1:>> go.nsh FS1:>> load.eri 7505uefi.rom Load Utility for Flash EPROM v1.0.9 (built at Sep 8 2020 10:52:09) Found adapter 0x75051103 at PCI 69:0:0 Flash size 0x10000, File size 0xe800 Offset address 0x20000 EPROM Vendor: WINBOND W25X40BV Erasing .....Suceeded Flashing success (total retry 0) Verifing ....

Passed !

#### SSD7540:

Shell> echo -off Enter go.nsh to flash the UEFI rom. FS1:\> go.nsh FS1:\> load.efi 7540uefi.rom Load Utility for Flash EPROM v1.0.9 (built at Sep 8 2020 10:52:09) Found adapter 0x75401103 at PCI 75:0:0 Flash size 0x10000, File size 0xe800 Offset address 0x20000 EPROM Vendor: WINBOND W25X40BV Erasing .....Suceeded Flashing .... Flashing Success (total retry 0) Verifing .... Passed !

#### SSD7580:

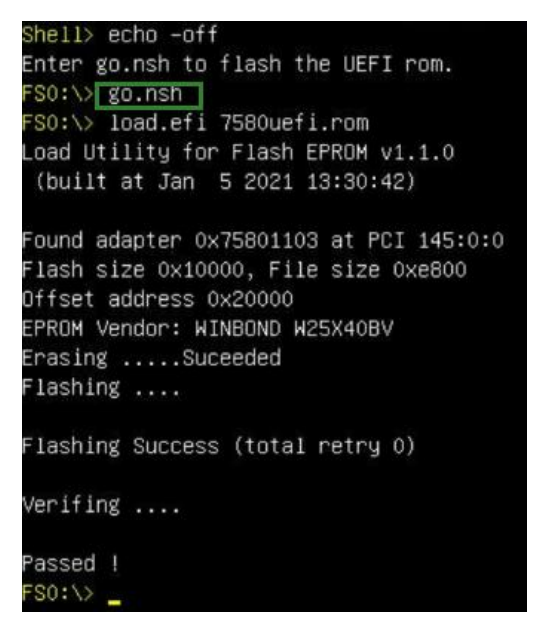

3. Reboot to complete the update process.

# Troubleshooting

### Problem 1: No supporting host adapter is found

When using the 'go.nsh' command, the procedure does not start and the message 'No supporting host adapter is found' is displayed:

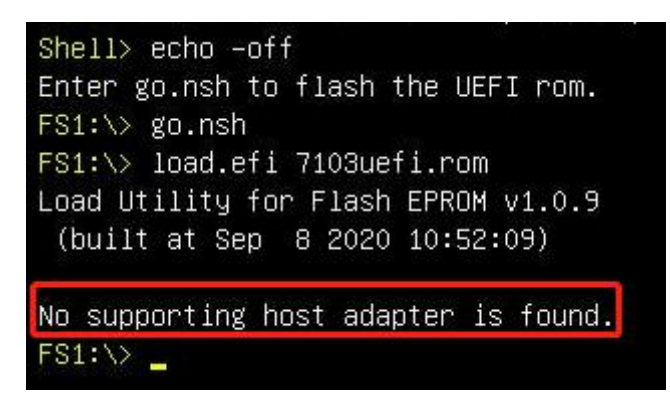

## Solution:

Shutdown the system and move the SSD7000 controller to another PCIe slot, and repeat the flash procedure. If the problem still occurs, please refer to the appendix for collection.

# Appendix

### **Collecting SSD7000 Series UEFI information**

- 1. Unzip the SSD7000 Series NVMe Controller UEFI package to the root dir (/) of a USB flash drive, and insert the USB flash drive into the PC.
- 2. Make sure the SSD7000 Series NVMe Controller is installed into a PCIe 3.0/4.0 slot with x8 or x16 lanes;
- 3. Boot from the UEFI USB flash drive and enter the UEFI interface;
- 4. At the command prompt, type the following command and press Enter:

drivers

#### FSO:\> drivers\_

The following information will be displayed:

| 141 0000000A D N N 1 0 FAT File System Driver                  | Fv(5C60F367-A505-419A-859E-2A4FF6CA6F  |
|----------------------------------------------------------------|----------------------------------------|
| E5)/FvFile(961578FE-B6B7-44C3-AF35-6BC705CD2B1F)               |                                        |
| 142 0000000A D N N 2 0 iSCSI Driver                            | Fv(5C60F367-A505-419A-859E-2A4FF6CA6F  |
| E5)/FvFile(86CDDF93-4872-4597-8AF9-A35AE4D3725F)               |                                        |
| 143 0000000A D N N 2 0 iSCSI Driver                            |                                        |
| 145 0000000A 7 N N 0 0 SCSI Bus Driver                         | Fv(5C60F367-A505-419A-859E-2A4FF6CA6F  |
| E5)/FvFile(0167CCC4-D0F7-4F21-A3EF-9E64B7CDCE8B)               |                                        |
| 146 0000000A ? N N 0 0 Scsi Disk Driver                        | Fv(5C60F367-A505-419A-859E-2A4FF6CA6F  |
| E5)/FvFile(0A66E322-3740-4CCE-AD62-BD172CECCA35)               |                                        |
| 14A 0000000B ? N N 0 0 Intel(R) VROC with VHD Technology 6     | Fv(5C60F367-A505-419A-859E-2A4FF6CA6F  |
| E5)/FvFile(117828F1-DA7D-4BC1-8B58-9A954FED5121)               |                                        |
| 14B 00000001 ? N Y 0 0 Volume Management Device Driver         | Fv(5C60F367-A505-419A-859E-2A4FF6CA6F  |
| E5)/FvFile(217828C1-DA75-5BC1-7B58-91954FED0101)               |                                        |
| 14C 00010D7F ? N Y 0 0 Intel(R) DCPMM 1.0.0.3455 Driver        | Fv(5C60F367-A505-419A-859E-2A4FF6CA6F  |
| E5)/FvFile(5038F34E-0774-47A0-A5EF-4B94AF1A43DA)               |                                        |
| 14D 00010D7F 7 N Y 0 0 Intel(R) DCPMM 1.0.0.3455 HII Drive     | Fv (5C60F367-A505-419A-859E-2A4FF6CA6F |
| E5)/FvFile(5038E34E-0774-47A0-A5EF-4B94AF1A43DA)               |                                        |
| 1B4 00000010 ? N N 0 0 AMI CSM Block I/O Driver                | Fv(5C60F367-A505-419A-859E-2A4FF6CA6F  |
| E5)/FvFile(25ACF158-DD61-4E64-9A49-55851E9A26C7)               |                                        |
| 1B5 00000024 7 N N 0 0 BIOS[INT10] Video Driver                | Fv(5C60F367-A505-419A-859E-2A4FF6CA6F  |
| E5)/FvFile(29CF55F8-B675-4F5D-8F2F-B87A3ECFD063)               |                                        |
| 186 00000010 ? N N 0 0 <null string=""></null>                 |                                        |
| 1FA 00009B03 B N N 1 1 ASPEED Graphics Driver                  | PciRoot(0x0)/Pci(0x1C,0x5)/Pci(0x0,0x  |
| 0)/Pci(0x0,0x0)/MemoryMapped(0x3,0x64272018,0x6427CA98)        |                                        |
| 354 02040500 B N Y 1 1 Intel(R) 40GbE 2.4.05                   | PciRoot(0x1)/Pci(0x0,0x0)/Pci(0x0,0x0  |
| )/Pci(0x3,0x0)/Pci(0x0,0x0)/Offset(0x11038,0x341FF)            |                                        |
| 355 02040500 B N Y 1 1 Intel(R) 40GbE 2.4.05                   | PciRoot(0x1)/Pci(0x0,0x0)/Pci(0x0,0x0  |
| )/Pci(0x3,0x0)/Pci(0x0,0x1)/Offset(0x11038,0x341FF)            |                                        |
| 356 0000FFFF ? N N 0 0 HighPoint SSD71xx NVHe driver           | PciRoot(0x9)/Pci(0x0,0x0)/Pci(0x0,0x0  |
| )/Pci(0x11,0x0)/Pci(0x0,0x0)/Pci(0x9,0x0)/Pci(0x0,0x0)/Offset( | 0x98,0xFDFF)                           |
| FS0:\> _                                                       |                                        |

5. Save the driver information that is displayed on screen using the following command:

drivers > drivers.txt

FSO:\> drivers > drivers.txt

It will save drivers' log to the USB drive, as the file "drivers.txt".

6. At the command prompt, type the following command and press Enter:

pci

FSO:\> pci

The following information will be displayed:

|  |        | 02 ==> Base System Peripherals — Other system peripheral                       |
|--|--------|--------------------------------------------------------------------------------|
|  | Vendor | 8086 Device 2035 Prog Interface 0                                              |
|  |        | 04 ==> Base System Peripherals - PIC                                           |
|  | Vendor | 8086 Device 2036 Prog Interface 20                                             |
|  |        | 00 ==> Data Acquisition & Signal Processing Controllers - Performance Counters |
|  | Vendor | 8086 Device 2058 Prog Interface 0                                              |
|  | 0E     | 01 ==> Base System Peripherals – Other system peripheral                       |
|  | Vendor | 8086 Device 2059 Prog Interface 0                                              |
|  |        | 00 ==> Data Acquisition & Signal Processing Controllers - Performance Counters |
|  | Vendor | 8086 Device 2058 Prog Interface 0                                              |
|  |        | 01 ==> Base System Peripherals - Other system peripheral                       |
|  | Vendor | 8086 Device 2059 Prog Interface 0                                              |
|  |        | 00 ==> Data Acquisition & Signal Processing Controllers - Performance Counters |
|  | Vendor | 8086 Device 204C Prog Interface 0                                              |
|  |        | 01 ==> Data Acquisition & Signal Processing Controllers – Performance Counters |
|  | Vendor | 8086 Device 204D Prog Interface 0                                              |
|  |        | 02 ==> Base System Peripherals - Other system peripheral                       |
|  | Vendor | 8086 Device 204E Prog Interface 0                                              |
|  |        | 00 ==> Base System Peripherals - Other system peripheral                       |
|  | Vendor | 8086 Device 2018 Prog Interface 0                                              |
|  |        | 01 ==> Data Acquisition & Signal Processing Controllers - Performance Counters |
|  | Vendor | 8086 Device 2088 Prog Interface 0                                              |
|  |        | 00 ==> Base System Peripherals – Other system peripheral                       |
|  | Vendor | 8086 Device 2018 Prog Interface 0                                              |
|  |        | 01 ==> Data Acquisition & Signal Processing Controllers - Performance Counters |
|  | Vendor | 8086 Device 2088 Prog Interface 0                                              |
|  |        | 04 ==> Base System Peripherals - Other system peripheral                       |
|  | Vendor | 8086 Device 2018 Prog Interface 0                                              |
|  |        | 05 ==> Data Acquisition & Signal Processing Controllers - Performance Counters |
|  | Vendor | 8086 Device 2088 Prog Interface 0                                              |
|  |        |                                                                                |

7. Save the on-screen pci information using the following command:

## pci > pci.txt

# FSO:\> pci > pci.txt

This will save the pci's log to the USB boot drive, as the file "pci.txt".

8. You can now check the contents of the drivers.txt and pci.txt that were saved to the USB flash drive. The items highlighted in red below file indicate that the SSD7000 Series NVMe Controller was recognized, and the driver loaded normally:

#### SSD7103:

#### drivers.txt:

| 10F 00000000 ? N | N   | 0 | 0 DNS Network Service Driver          | Fv(5C60F367-A505-419A-859E-2A4FF6CA6FE5)/FvFile(B219E140-DFFC-11E3-B956-0022681E6906)                           |
|------------------|-----|---|---------------------------------------|----------------------------------------------------------------------------------------------------|
| 110 00000000 ? N | IN  | 0 | 0 DNS Network Service Driver          |                                                                                                    |
| 111 0000000A ? N | IN  | 0 | 0 DHCP Protocol Driver                | Fv(5C60F367-A505-419A-859E-2A4FF6CA6FE5)/FvFile(94734718-08BC-47FB-96A5-EE7A5AE6A2AD)                           |
| 112 0000000A ? N | IN  | 0 | 0 IP4 Network Service Driver          | Fv(5C60F367-A505-419A-859E-2A4FF6CA6FE5)/FvFile(9FB1A1F3-3B71-4324-B39A-745CBB015FFF)                           |
| 113 0000000A ? N | IN  | 0 | 0 MTFTP4 Network Service              | Fv(5C60F367-A505-419A-859E-2A4FF6CA6FE5)/FvFile(DC364188-2FA8-4ED3-BC1F-F9962A03454B)                           |
| 114 0000000A ? N | IN  | 0 | 0 UDP Network Service Driver          | Fv(5C60F367-A505-419A-859E-2A4FF6CA6FE5)/FvFile(6D6963AB-906D-4A65-A7CA-BD40E5D6AF2B)                           |
| 115 0000000A ? N | L N | 0 | 0 IP6 Network Service Driver          | Fv(5C60F367-A505-419A-859E-2A4FF6CA6FE5)/FvFile(5BEDB5CC-D830-4EB2-8742-2D4CC9B54F2C)                           |
| 116 000000A ? N  | IN  | 0 | 0 UDP6 Network Service Driver         | Fv(5C60F367-A505-419A-859E-2A4FF6CA6FE5)/FvFile(D912C7BC-F098-4367-92BA-E911083C7B0E)                           |
| 117 0000000A ? N | I N | 0 | 0 DHCP6 Protocol Driver               | Fv(5C60F367-A505-419A-859E-2A4FF6CA6FE5)/FvFile(95E3669D-34BE-4775-A651-7EA41B69D89E)                           |
| 118 0000000A ? N | IN  | 0 | 0 MTFTP6 Network Service Driver       | Fv(5C60F367-A505-419A-859E-2A4FF6CA6FE5)/FvFile(99F03B99-98D8-49DD-A8D3-3219D0FFE41E)                           |
| 118 000000A D N  | IN  | 2 | 0 FAT File System Driver              | Fv(5C60F367-A505-419A-859E-2A4FF6CA6FE5)/FvFile(961578FE-B6B7-44C3-AF35-6BC705CD2B1F)                           |
| 11C 0000000A ? N | IN  | 0 | 0 iSCSI Driver                        | Fv(5C60F367-A505-419A-859E-2A4FF6CA6FE5)/FvFile(86CDDF93-4872-4597-8AF9-A35AE4D3725F)                           |
| 11D 0000000A ? N | IN  | 0 | 0 iSCSI Driver                        |                                                                                                    |
| 11F 000000A ? N  | IN  | 0 | 0 SCSI Bus Driver                     | Fv(5C60F367-A505-419A-859E-2A4FF6CA6FE5)/FvFile(0167CCC4-D0F7-4F21-A3EF-9E64B7CDCE8B)                           |
| 120 000000A ? N  | L N | 0 | 0 Scsi Disk Driver                    | Fv(5C60F367-A505-419A-859E-2A4FF6CA6FE5)/FvFile(0A66E322-3740-4CCE-AD62-BD172CECCA35)                           |
| 124 00010D92 ? N | IY  | 0 | 0 Intel(R) DCPMM 1.0.0.3474 Driver    | Fv(5C60F367-A505-419A-859E-2A4FF6CA6FE5)/FvFile(5038F34E-0774-47A0-A5EF-4894AF1A43DA)                           |
| 125 00010D92 ? N | Y   | 0 | 0 Intel(R) DCPMM 1.0.0.3474 HII Drive | Fv(5C60F367-A505-419A-859E-2A4FF6CA6FE5)/FvFile(5038E34E-0774-47A0-A5EF-4894AF1A43DA)                           |
| 182 00000010 ? N | IN  | 0 | 0 AMI CSM Block I/O Driver            | Fv(5C60F367-A505-419A-859E-2A4FF6CA6FE5)/FvFile(25ACF158-DD61-4E64-9A49-55851E9A26C7)                           |
| 183 00000024 B N | IN  | 1 | 1 BIOS[INT10] Video Driver            | Fv(5C60F367-A505-419A-859E-2A4FF6CA6FE5)/FvFile(29CF55F8-B675-4F5D-8F2F-B87A3ECFD063)                           |
| 184 00000010 ? N | IN  | 0 | 0 <null string=""></null>             |                                                                                                    |
| 2EC 00000011 B N | IN  | 1 | 2 HighPoint NVMe RAID driver v1.1.11  | PciRoot(0x2)/Pci(0x0,0x0)/Pci(0x0,0x0)/Pci(0x11,0x0)/Pci(0x0,0x0)/Pci(0x9,0x0)/Pci(0x0,0x0)/Offset(0x98,0xE7FF) |

### pci.txt:

| 00 | 3D | 00     | 00 ==> Mass Storage Controller - Non-volatile memory subsystem |
|----|----|--------|----------------------------------------------------------------|
|    |    | Vendor | 1881 Device 5016 Prog Interface 2                              |
| 00 | 40 | 00     | 00 ==> Bridge Device - PCI/PCI bridge                          |
|    |    | Vendor | 10B5 Device 8747 Prog Interface 0                              |
| 00 | 41 | 08     | 00 ==> Bridge Device - PCI/PCI bridge                          |
|    |    | Vendor | 10B5 Device 8747 Prog Interface 0                              |
| 00 | 41 | 09     | 00 ==> Bridge Device - PCI/PCI bridge                          |
|    |    | Vendor | 10B5 Device 8747 Prog Interface 0                              |
| 00 | 41 | 10     | 00 ==> Bridge Device - PCI/PCI bridge                          |
|    |    | Vendor | 10B5 Device 8747 Prog Interface 0                              |
| 00 | 41 | 11     | 00 ==> Bridge Device - PCI/PCI bridge                          |
|    |    | Vendor | 10B5 Device 8747 Prog Interface 0                              |
| 00 | 43 | 00     | 00 ==> Mass Storage Controller - RAID controller               |
|    |    | Vendor | 1103 Device 7103 Prog Interface 0                              |
| 00 | 50 | 02     | 00 ==> Bridge Device - PCI/PCI bridge                          |
|    |    | Vendor | 8086 Device 2032 Prog Interface 0                              |
| 00 | 5D | 05     | 00 ==> Base System Peripherals - Other system peripheral       |
|    |    | Vendor | 8086 Device 2034 Prog Interface 0                              |
| 00 | 5D | 05     | 02 ==> Base System Peripherals - Other system peripheral       |
|    |    | Vendor | 8086 Device 2035 Prog Interface 0                              |
| 00 | 5D | 05     | 04 ==> Base System Peripherals - PIC                           |
|    |    | Vendor | 8086 Device 2036 Prog Interface 20                             |

#### SSD7202:

#### drivers.txt:

|     |            |     | ~ | · ···· ······ ······                  | interesting and the set of the set of the se |
|-----|------------|-----|---|---------------------------------------|----------------------------------------------------------------------------------------------------|
| 112 | 0000000A ? | NN  | 0 | 0 IP4 Network Service Driver          | Fv(5C60F367-A505-419A-859E-2A4FF6CA6FE5)/FvFile(9FB1A1F3-3B71-4324-B39A-745CBB015FFF)                                                                                                    |
| 113 | 0000000A ? | NN  | 0 | 0 MTFTP4 Network Service              | Fv(5C60F367-A505-419A-859E-2A4FF6CA6FE5)/FvFile(DC3641B8-2FA8-4ED3-BC1F-F9962A03454B)                                                                                                    |
| 114 | 9000000A ? | NN  | 0 | 0 UDP Network Service Driver          | Fv(5C60F367-A505-419A-859E-2A4FF6CA6FE5)/FvFile(6D6963AB-906D-4A65-A7CA-BD40E5D6AF2B)                                                                                                    |
| 115 | 0000000A ? | NN  | 0 | 0 IP6 Network Service Driver          | Fv(5C60F367-A505-419A-859E-2A4FF6CA6FE5)/FvFile(5BEDB5CC-D830-4EB2-8742-2D4CC9B54F2C)                                                                                                    |
| 116 | 6000000A ? | NN  | 0 | 0 UDP6 Network Service Driver         | Fv(5C60F367-A505-419A-859E-2A4FF6CA6FE5)/FvFile(D912C7BC-F098-4367-92BA-E911083C7B0E)                                                                                                    |
| 117 | 0000000A ? | NN  | 0 | 0 DHCP6 Protocol Driver               | Fv(5C60F367-A505-419A-859E-2A4FF6CA6FE5)/FvFile(95E3669D-34BE-4775-A651-7EA41B69D89E)                                                                                                    |
| 118 | 0000000A ? | NN  | 0 | 0 MTFTP6 Network Service Driver       | Fv(5C60F367-A505-419A-859E-2A4FF6CA6FE5)/FvFile(99F03B99-98D8-49DD-A8D3-3219D0FFE41E)                                                                                                    |
| 118 | 0000000A D | N N | 2 | 0 FAT File System Driver              | Fv(5C60F367-A505-419A-859E-2A4FF6CA6FE5)/FvFile(961578FE-B6B7-44C3-AF35-6BC705CD2B1F)                                                                                                    |
| 110 | 0000000A ? | NN  | 0 | 0 iSCSI Driver                        | Fv(5C60F367-A505-419A-859E-2A4FF6CA6FE5)/FvFile(86CDDF93-4872-4597-8AF9-A35AE4D3725F)                                                                                                    |
| 110 | 0000000A ? | NN  | 0 | 0 iSCSI Driver                        |                                                                                                    |
| 11F | 9000000A ? | NN  | 0 | 0 SCSI Bus Driver                     | Fv(5C60F367-A505-419A-859E-2A4FF6CA6FE5)/FvFile(0167CCC4-D0F7-4F21-A3EF-9E64B7CDCE8B)                                                                                                    |
| 120 | 0000000A ? | NN  | 0 | 0 Scsi Disk Driver                    | Fv(5C60F367-A505-419A-859E-2A4FF6CA6FE5)/FvFile(0A66E322-3740-4CCE-AD62-BD172CECCA35)                                                                                                    |
| 124 | 00010D92 ? | NY  | 0 | 0 Intel(R) DCPMM 1.0.0.3474 Driver    | Fv(5C60F367-A505-419A-859E-2A4FF6CA6FE5)/FvFile(5038F34E-0774-47A0-A5EF-4B94AF1A43DA)                                                                                                    |
| 125 | 00010D92 ? | NY  | 0 | 0 Intel(R) DCPMM 1.0.0.3474 HII Drive | Fv(5C60F367-A505-419A-859E-2A4FF6CA6FE5)/FvFile(5038E34E-0774-47A0-A5EF-4B94AF1A43DA)                                                                                                    |
| 182 | 00000010 ? | NN  | 0 | 0 AMI CSM Block I/O Driver            | Fv(5C60F367-A505-419A-859E-2A4FF6CA6FE5)/FvFile(25ACF158-DD61-4E64-9A49-55851E9A26C7)                                                                                                    |
| 183 | 00000024 B | NN  | 1 | 1 BIOS[INT10] Video Driver            | Fv(5C60F367-A505-419A-859E-2A4FF6CA6FE5)/FvFile(29CF55F8-B675-4F5D-8F2F-B87A3ECFD063)                                                                                                    |
| 184 | 00000010 ? | NN  | 0 | 0 <null string=""></null>             |                                                                                                    |
| 2E7 | 00000011 ? | NN  | 0 | 0 HighPoint NVMe RAID driver v1.1.11  | PciRoot(0x1), Pci(0x0,0x0)/Pci(0x0,0x0)/Pci(0x10,0x0)/Pci(0x0,0x0)/Offset(0x98,0xE7FF)                                                                                                    |
|     |            |     | _ |                                       |                                                                                                    |

#### pci.txt:

|         |       | Vendor | 10B5 Device 8747 Prog Interface 0                              |
|---------|-------|--------|----------------------------------------------------------------|
| 00      | 19    | 08     | 00 ==> Bridge Device - PCI/PCI bridge                          |
|         |       | Vendor | 10B5 Device 8747 Prog Interface 0                              |
| 00      | 19    | 09     | 00 ==> Bridge Device - PCI/PCI bridge                          |
|         |       | Vendor | 10B5 Device 8747 Prog Interface 0                              |
| 00      | 19    | 10     | 00 ==> Bridge Device - PCI/PCI bridge                          |
|         |       | Vendor | 10B5 Device 8747 Prog Interface 0                              |
| 00      | 19    | 11     | 00 ==> Bridge Device - PCI/PCI bridge                          |
| Series. | 0.915 | Vendor | 10B5 Device 8747 Prog Interface 0                              |
| 00      | 10    | 00     | 00 ==> Mass Storage Controller - RAID controller               |
|         |       | Vendor | 1103 Device 7202 Prog Interface 0                              |
| 00      | 1D    | 00     | 00 ==> Mass Storage Controller - Non-volatile memory subsystem |
|         |       | Vendor | 1BB1 Device 5016 Prog Interface 2                              |
| 00      | 3A    | 05     | 00 ==> Base System Peripherals - Other system peripheral       |
|         |       | Vendor | 8086 Device 2034 Prog Interface 0                              |
| 00      | 3A    | 05     | 02 ==> Base System Peripherals - Other system peripheral       |
|         |       | Vendor | 8086 Device 2035 Prog Interface 0                              |
| 00      | 3A    | 05     | 04 ==> Base System Peripherals - PIC                           |
|         |       | Vendor | 8086 Device 2036 Prog Interface 20                             |

#### SSD7502:

#### drivers.txt:

| 00000000 ? | NN                                                 | 0                                                                                                    | 0 DNS Network Service Driver                                                           |                                                                                                    |
|------------|----------------------------------------------------|----------------------------------------------------------------------------------------------------|----------------------------------------------------------------------------------------|----------------------------------------------------------------------------------------------------|
| 0000000A ? | NN                                                 | 0                                                                                                    | 0 DHCP Protocol Driver                                                                 | Fv(5C60F367-A505-419A-859E-2A4FF6CA6FE5)/FvFile(94734718-0BBC-47FB-96A5-EE7A5AE6A2AD)                                                                                                    |
| 0000000A ? | NN                                                 | 0                                                                                                    | 0 IP4 Network Service Driver                                                           | Fv(5C60F367-A505-419A-859E-2A4FF6CA6FE5)/FvFile(9FB1A1F3-3B71-4324-B39A-745CBB015FFF)                                                                                                    |
| 0000000A ? | NN                                                 | 0                                                                                                    | 0 MTFTP4 Network Service                                                               | Fv(5C60F367-A505-419A-859E-2A4FF6CA6FE5)/FvFile(DC364188-2FA8-4ED3-BC1F-F9962A034548)                                                                                                    |
| 0000000A ? | NN                                                 | 0                                                                                                    | 0 UDP Network Service Driver                                                           | Fv(5C60F367-A505-419A-859E-2A4FF6CA6FE5)/FvFile(6D6963AB-906D-4A65-A7CA-BD40E5D6AF2B)                                                                                                    |
| 0000000A ? | NN                                                 | 0                                                                                                    | 0 IP6 Network Service Driver                                                           | Fv(5C60F367-A505-419A-859E-2A4FF6CA6FE5)/FvFile(5BEDB5CC-D830-4EB2-8742-2D4CC9B54F2C)                                                                                                    |
| 0000000A ? | NN                                                 | 0                                                                                                    | 0 UDP6 Network Service Driver                                                          | Fv(5C60F367-A505-419A-859E-2A4FF6CA6FE5)/FvFile(D912C7BC-F098-4367-92BA-E911083C7B0E)                                                                                                    |
| 0000000A ? | NN                                                 | 0                                                                                                    | 0 DHCP6 Protocol Driver                                                                | Fv(5C60F367-A505-419A-859E-2A4FF6CA6FE5)/FvFile(95E3669D-34BE-4775-A651-7EA41B69D89E)                                                                                                    |
| 0000000A ? | NN                                                 | 0                                                                                                    | 0 MTFTP6 Network Service Driver                                                        | Fv(5C60F367-A505-419A-859E-2A4FF6CA6FE5)/FvFile(99F03B99-98D8-49DD-A8D3-3219D0FFE41E)                                                                                                    |
| 0000000A D | NN                                                 | 2                                                                                                    | 0 FAT File System Driver                                                               | Fv(5C60F367-A505-419A-859E-2A4FF6CA6FE5)/FvFile(961578FE-B6B7-44C3-AF35-6BC705CD2B1F)                                                                                                    |
| 0000000A ? | NN                                                 | 0                                                                                                    | 0 iSCSI Driver                                                                         | Fv(5C60F367-A505-419A-859E-2A4FF6CA6FE5)/FvFile(86CDDF93-4872-4597-8AF9-A35AE4D3725F)                                                                                                    |
| 0000000A ? | NN                                                 | 0                                                                                                    | 0 iSCSI Driver                                                                         |                                                                                                    |
| 0000000A ? | NN                                                 | 0                                                                                                    | 0 SCSI Bus Driver                                                                      | Fv(5C60F367-A505-419A-859E-2A4FF6CA6FE5)/FvFile(0167CCC4-D0F7-4F21-A3EF-9E64B7CDCE8B)                                                                                                    |
| 0000000A ? | NN                                                 | 0                                                                                                    | 0 Scsi Disk Driver                                                                     | Fv(5C60F367-A505-419A-859E-2A4FF6CA6FE5)/FvFile(0A66E322-3740-4CCE-AD62-BD172CECCA35)                                                                                                    |
| 00010D92 ? | NY                                                 | 0                                                                                                    | 0 Intel(R) DCPMM 1.0.0.3474 Driver                                                     | Fv(5C60F367-A505-419A-859E-2A4FF6CA6FE5)/FvFile(5038F34E-0774-47A0-A5EF-4B94AF1A43DA)                                                                                                    |
| 00010D92 ? | NY                                                 | 0                                                                                                    | 0 Intel(R) DCPMM 1.0.0.3474 HII Drive                                                  | Fv(5C60F367-A505-419A-859E-2A4FF6CA6FE5)/FvFile(5038E34E-0774-47A0-A5EF-4894AF1A43DA)                                                                                                    |
| 00000010 ? | NN                                                 | 0                                                                                                    | 0 AMI CSM Block I/O Driver                                                             | Fv(5C60F367-A505-419A-859E-2A4FF6CA6FE5)/FvFile(25ACF158-DD61-4E64-9A49-55851E9A26C7)                                                                                                    |
| 00000024 B | NN                                                 | 1                                                                                                    | 1 BIOS[INT10] Video Driver                                                             | Fv(5C60F367-A505-419A-859E-2A4FF6CA6FE5)/FvFile(29CF55F8-B675-4F5D-8F2F-B87A3ECFD063)                                                                                                    |
| 00000010 ? | NN                                                 | 0                                                                                                    | 0 <null string=""></null>                                                              |                                                                                                    |
| 00000011 B | NN                                                 | 1                                                                                                    | P HighPoint NVMe RAID driver v1.1.12                                                   | PciRoot(0x2)/Pci(0x0,0x0)/fci(0x0,0x0)/Pci(0xC,0x0)/Pci(0x0,0x0)/Pci(0x14,0x0)/Pci(0x0,0x0)/Offset(0x98,0xE7FF)                                                                                                    |
|            | 00000000 2<br>00000000 2<br>00000000 2<br>00000000 | 00000000         ?         N           000000000         ?         N           0000000000         ?         N           0000000000         ?         N           0000000000         ?         N           0000000000         ?         N           0000000000         ?         N           0000000000         ?         N           00000000000         ?         N           000000000000000000000000000000000000 | 000000000         ?         N         0           000000000000000000000000000000000000 | 00000000 ? N N 0         0 DNS Network Service Driver           00000000 ? N N 0         0 DKCP Protocol Driver           00000000 ? N N 0         0 DKP Network Service Driver           00000000 ? N N 0         0 DFP Network Service Driver           00000000 ? N N 0         0 DFP Network Service Driver           00000000 ? N N 0         0 DFP Network Service Driver           00000000 ? N N 0         0 DFP Network Service Driver           00000000 ? N N 0         0 DFP Network Service Driver           00000000 ? N N 0         0 DFP Network Service Driver           00000000 ? N N 0         0 DFCP Frotocol Driver           00000000 ? N N 0         0 FAT File System Driver           00000000 ? N N 0         0 SCSI Driver           00000000 ? N N 0         0 SCSI Driver           00000000 ? N N 0         0 SCSI Driver           00000000 ? N N 0         0 SCSI Driver           00000000 ? N N 0         0 SCSI Driver           00000000 ? N N 0         0 SCSI Driver           00000000 ? N N 0         0 SCSI Driver           00000000 ? N N 0         0 SCSI Driver           00000000 ? N N 0         0 SCSI Driver           00000000 ? N N 0         0 ATLC(R) DCPM1 1.0.0.3474 Driver           00000000 ? N N 0         0 ATLCSN Block 1/0 Driver |

#### pci.txt:

- 00 40 00 00 ==> Mass Storage Controller Non-volatile memory subsystem Vendor 1881 Device 5016 Prog Interface 2
  04 30 00 00 ==> Bridge Device PCI/PCI bridge Vendor 1000 Device (010 Prog Interface 0
  00 44 10 00 ==> Bridge Device PCI/PCI bridge Vendor 1000 Device (010 Prog Interface 0
  00 44 15 00 ==> Bridge Device PCI/PCI bridge Vendor 1000 Device (010 Prog Interface 0
  00 44 15 00 ==> Bridge Device PCI/PCI bridge Vendor 1000 Device 705 Prog Interface 0
  00 45 00 00 ==> Mass Storage Controller RAID controller Vendor 1000 Device 2032 Prog Interface 0
  00 50 02 00 ==> Bridge Device PCI/PCI bridge Vendor 8086 Device 2032 Prog Interface 0
  05 00 50 00 ==> Base System Peripherals Other system peripheral Vendor 8086 Device 2035 Prog Interface 0
  05 00 50 02 ==> Base System Peripherals Other system peripheral Vendor 8086 Device 2035 Prog Interface 0
  00 50 04 ==> Base System Peripherals Other system peripheral Vendor 8086 Device 2035 Prog Interface 0
  00 50 04 ==> Base System Peripherals PIC Vendor 8086 Device 2035 Prog Interface 0
  00 50 04 ==> Base System Peripherals PIC Vendor 8086 Device 2035 Prog Interface 0
  00 50 04 ==> Data Acquisition & Signal Processing Controllers Performance Counters Vendor 8086 Device 2058 Prog Interface 0

#### SSD7505:

### drivers.txt:

| 110 | 00000000                                                                                                    | ? N N   | 0    | 0 DNS Network Service Driver          |                                                                                                    |  |
|-----|----------------------------------------------------------------------------------------------------|---------|------|---------------------------------------|----------------------------------------------------------------------------------------------------|--|
| 111 | A0000000                                                                                                    | ? N N   | 0    | 0 DHCP Protocol Driver                | Fv(5C60F367-A505-419A-859E-2A4FF6CA6FE5)/FvFile(94734718-0BBC-47FB-96A5-EE7A5AE6A2AD)                                                                                                    |  |
| 112 | A0000000                                                                                                    | ? N N   | 0    | 0 IP4 Network Service Driver          | Fv(5C60F367-A505-419A-859E-2A4FF6CA6FE5)/FvFile(9FB1A1F3-3B71-4324-B39A-745CBB015FFF)                                                                                                    |  |
| 113 | A0000000                                                                                                    | ? N N   | 0    | 0 MTFTP4 Network Service              | Fv(5C60F367-A505-419A-859E-2A4FF6CA6FE5)/FvFile(DC3641B8-2FA8-4ED3-BC1F-F9962A03454B)                                                                                                    |  |
| 114 | A0000000                                                                                                    | ? N N   | 0    | 0 UDP Network Service Driver          | Fv(5C60F367-A505-419A-859E-2A4FF6CA6FE5)/FvFile(6D6963AB-906D-4A65-A7CA-BD40E5D6AF2B)                                                                                                    |  |
| 115 | 0000000A                                                                                                    | ? N N   | 0    | 0 IP6 Network Service Driver          | Fv(5C60F367-A505-419A-859E-2A4FF6CA6FE5)/FvFile(5BEDB5CC-D830-4EB2-8742-2D4CC9B54F2C)                                                                                                    |  |
| 116 | A000000                                                                                                    | ? N N   | 0    | 0 UDP6 Network Service Driver         | Fv(5C60F367-A505-419A-859E-2A4FF6CA6FE5)/FvFile(D912C7BC-F098-4367-92BA-E911083C7B0E)                                                                                                    |  |
| 117 | 0000000A                                                                                                    | ? N N   | 0    | 0 DHCP6 Protocol Driver               | Fv(5C60F367-A505-419A-859E-2A4FF6CA6FE5)/FvFile(95E3669D-34BE-4775-A651-7EA41B69D89E)                                                                                                    |  |
| 118 | A000000                                                                                                    | ? N N   | 0    | 0 MTFTP6 Network Service Driver       | Fv(5C60F367-A505-419A-859E-2A4FF6CA6FE5)/FvFile(99F03B99-98D8-49DD-A8D3-3219D0FFE41E)                                                                                                    |  |
| 11B | 0000000A                                                                                                    | DNN     | 2    | 0 FAT File System Driver              | Fv(5C60F367-A505-419A-859E-2A4FF6CA6FE5)/FvFile(961578FE-B6B7-44C3-AF35-6BC705CD2B1F)                                                                                                    |  |
| 110 | A0000000                                                                                                    | ? N N   | 0    | 0 iSCSI Driver                        | Fv(5C60F367-A505-419A-859E-2A4FF6CA6FE5)/FvFile(86CDDF93-4872-4597-8AF9-A35AE4D3725F)                                                                                                    |  |
| 11D | A0000000                                                                                                    | ? N N   | 0    | 0 iSCSI Driver                        |                                                                                                    |  |
| 11F | A000000                                                                                                    | ? N N   | 0    | 0 SCSI Bus Driver                     | Fv(5C60F367-A505-419A-859E-2A4FF6CA6FE5)/FvFile(0167CCC4-D0F7-4F21-A3EF-9E64B7CDCE8B)                                                                                                    |  |
| 120 | A0000000                                                                                                    | ? N N   | 0    | 0 Scsi Disk Driver                    | Fv(5C60F367-A505-419A-859E-2A4FF6CA6FE5)/FvFile(0A66E322-3740-4CCE-AD62-BD172CECCA35)                                                                                                    |  |
| 124 | 00010D92                                                                                                    | ? N Y   | 0    | 0 Intel(R) DCPMM 1.0.0.3474 Driver    | Fv(5C60F367-A505-419A-859E-2A4FF6CA6FE5)/FvFile(5038F34E-0774-47A0-A5EF-4B94AF1A43DA)                                                                                                    |  |
| 125 | 00010D92                                                                                                    | ?NY     | 0    | 0 Intel(R) DCPMM 1.0.0.3474 HII Drive | Fv(5C60F367-A505-419A-859E-2A4FF6CA6FE5)/FvFile(5038E34E-0774-47A0-A5EF-4B94AF1A43DA)                                                                                                    |  |
| 182 | 00000010                                                                                                    | ? N N   | 0    | 0 AMI CSM Block I/O Driver            | Fv(5C60F367-A505-419A-859E-2A4FF6CA6FE5)/FvFile(25ACF158-DD61-4E64-9A49-55851E9A26C7)                                                                                                    |  |
| 183 | 00000024                                                                                                    | BNN     | 1    | 1 BIOS[INT10] Video Driver            | Fv(5C60F367-A505-419A-859E-2A4FF6CA6FE5)/FvFile(29CF55F8-B675-4F5D-8F2F-B87A3ECFD063)                                                                                                    |  |
| 184 | 00000010                                                                                                    | ? N N   | 0    | 0 <null string=""></null>             |                                                                                                    |  |
| 2EF | 00000011                                                                                                    | BNN     | 1    | 2 HighPoint NVMe RAID driver v1.1.11  | PciRoot(0x2)/Pci(0x0,0x0)/Pci(0x0,0x0)/Pci(0xC,0x0)/Pci(0x0,0x0)/Pci(0x14,0x0)                                                                                                    |  |
| /Pc | i(0x0,0x0)                                                                                                    | /Offset | (0x9 | 8,0xE7FF)                             | Composition and Composition and Composition |  |
| -   | y and the second second s |         |      |                                       |                                                                                                    |  |

## pci.txt:

|    |    | Vendor | 1000 Device CO10 Prog Interface 0                              |
|----|----|--------|----------------------------------------------------------------|
| 00 | 44 | 14     | 00 ==> Bridge Device - PCI/PCI bridge                          |
|    |    | Vendor | 1000 Device C010 Prog Interface 0                              |
| 00 | 44 | 15     | 00 ==> Bridge Device - PCI/PCI bridge                          |
| -  |    | Vendor | 1000 Device C010 Prog Interface 0                              |
| 00 | 45 | 00     | 00 ==> Mass Storage Controller - RAID controller               |
| -  |    | Vendor | 1103 Device 7505 Prog Interface 0                              |
| 00 | 47 | 00     | 00 ==> Mass Storage Controller - Other mass storage controller |
|    |    | Vendor | 1000 Device C010 Prog Interface 0                              |
| 00 | 5D | 02     | 00 ==> Bridge Device - PCI/PCI bridge                          |
|    |    | Vendor | 8086 Device 2032 Prog Interface 0                              |
| 00 | 5D | 05     | 00 ==> Base System Peripherals - Other system peripheral       |
|    |    | Vendor | 8086 Device 2034 Prog Interface 0                              |
| 00 | 5D | 05     | 02 ==> Base System Peripherals - Other system peripheral       |
|    |    | Vendor | 8086 Device 2035 Prog Interface 0                              |
| 00 | 5D | 05     | 04 ==> Base System Peripherals - PIC                           |
|    |    | Vendor | 8086 Device 2036 Prog Interface 20                             |

#### SSD7540:

#### drivers:

| 114 | 00000000 |   | - | -  | - | - ODE NETMOLY DELATCE DITAG           | oupauxe                                      |
|-----|----------|---|---|----|---|---------------------------------------|----------------------------------------------|
| 115 | 0000000A | ? | - | Ξ. | - | - IP6 Network Service Driver          | Ip6Dxe                                       |
| 116 | 0000000A | ? | - | -  |   | - UDP6 Network Service Driver         | Udp6Dxe                                      |
| 117 | 0000000A | ? | - | -  | - | - DHCP6 Protocol Driver               | Dhcp6Dxe                                     |
| 118 | 0000000A | ? | - | -  | - | - MTFTP6 Network Service Driver       | Mtftp6Dxe                                    |
| 11B | 0000000A | D | - | Ξ  | 2 | - FAT File System Driver              | Fat                                          |
| 110 | 0000000A | ? | - | -  | - | - iSCSI Driver                        | IScsiDxe                                     |
| 11D | 0000000A | ? | - | -  |   | - iSCSI Driver                        | IScsiDxe                                     |
| 11F | 0000000A | ? | - | Ξ. | - | - SCSI Bus Driver                     | ScsiBus                                      |
| 120 | 0000000A | ? | - | Ξ  | - | - Scsi Disk Driver                    | ScsiDisk                                     |
| 124 | 00010D92 | ? | - | х  | - | - Intel(R) DCPMM 1.0.0.3474 Driver    | FvFile(5038F34E-0774-47A0-A5EF-4B94AF1A43DA) |
| 125 | 00010D92 | ? | - | х  |   | - Intel(R) DCPMM 1.0.0.3474 HII Drive | FvFile(5038E34E-0774-47A0-A5EF-4B94AF1A43DA) |
| 182 | 00000010 | ? | - | -  | - | - AMI CSM Block I/O Driver            | CsmBlockIo                                   |
| 183 | 00000024 | В | - | Ξ  | 1 | 1 BIOS[INT10] Video Driver            | CsmVideo                                     |
| 184 | 00000010 | ? | - | -  | - | - <null string=""></null>             |                                              |
| 2FB | 00000011 | D | - |    | 8 | - HighPoint NVMe RAID driver v1.1.11  | Offset(0x98,0xE7FF)                          |

### pci.txt:

| 00 | 44 | 08     | 00 ==> Bridge Device - PCI/PCI bridge                          |
|----|----|--------|----------------------------------------------------------------|
|    |    | Vendor | 1000 Device C010 Prog Interface 0                              |
| 00 | 44 | ØC     | 00 ==> Bridge Device - PCI/PCI bridge                          |
|    |    | Vendor | 1000 Device C010 Prog Interface 0                              |
| 00 | 49 | 00     | 00 ==> Bridge Device - PCI/PCI bridge                          |
|    |    | Vendor | 1000 Device C010 Prog Interface 0                              |
| 00 | 4A | 14     | 00 ==> Bridge Device - PCI/PCI bridge                          |
|    |    | Vendor | 1000 Device C010 Prog Interface 0                              |
| 00 | 4A | 15     | 00 ==> Bridge Device - PCI/PCI bridge                          |
| -  |    | Vendor | 1000 Device C010 Prog Interface 0                              |
| 00 | 4B | 00     | 00 ==> Mass Storage Controller - RAID controller               |
| (  |    | Vendor | 1103 Device 7540 Prog Interface 0                              |
| 00 | 4D | 00     | 00 ==> Mass Storage Controller - Other mass storage controller |
|    |    | Vendor | 1000 Device C010 Prog Interface 0                              |
| 00 | 5D | 02     | 00 ==> Bridge Device - PCI/PCI bridge                          |
|    |    | Vendor | 8086 Device 2032 Prog Interface 0                              |
| 00 | 5D | 05     | 00 ==> Base System Peripherals - Other system peripheral       |
|    |    | Vendor | 8086 Device 2034 Prog Interface 0                              |
| 00 | 5D | 05     | 02 ==> Base System Peripherals - Other system peripheral       |
|    |    |        |                                                                |

- 00
   5D
   05
   02
   =>> Base System Peripherals Othe Vendor 8086 Device 2035 Prog Interface 0

   00
   5D
   05
   04
   =>> Base System Peripherals PIC Vendor 8086 Device 2036 Prog Interface 20

#### SSD7580:

#### drivers:

| 197 000000A D N N 2 0 HttpDxe                                                                                                    |
|----------------------------------------------------------------------------------------------------|
| 198 0000000 D N N 3 0 DNS Network Service Driver Fv(5C60F367-A505-419A-859E-2A4FF6CA6FE5)/FvFile(B219E140-DFFC-11E3-B956-0022681E6906)                                                                                                    |
| 199 0000000 D N N 2 0 DNS Network Service Driver                                                                                                    |
| 19C 0000000A D N N 3 0 DHCP Protocol Driver Fv(5C60F367-A505-419A-859E-2A4FF6CA6FE5)/FvFile(94734718-0BBC-47FB-96A5-EE7A5AE6A2AD)                                                                                                    |
| 19D 0000000A B N N 7 34 IP4 Network Service Driver Fv(5C60F367-A505-419A-859E-2A4FF6CA6FE5)/FvFile(9FB1A1F3-3B71-4324-B39A-745CBB015FFF)                                                                                                    |
| 19E 0000000A B N N 4 4 MTFTP4 Network Service Fv(5C60F367-A505-419A-859E-2A4FF6CA6FE5)/FvFile(DC3641B8-2FA8-4ED3-BC1F-F9962A03454B)                                                                                                    |
| 19F 0000000A B N N 20 34 UDP Network Service Driver Fv(5C60F367-A505-419A-859E-2A4FF6CA6FE5)/FvFile(6D6963AB-906D-4A65-A7CA-BD40E5D6AF2B)                                                                                                    |
| 1A0 0000000A B N N 4 24 IP6 Network Service Driver Fv(5C60F367-A505-419A-859E-2A4FF6CA6FE5)/FvFile(5BEDB5CC-D830-4EB2-8742-2D4CC9B54F2C)                                                                                                    |
| 1A1 0000000A B N N 14 24 UDP6 Network Service Driver Fv(5C60F367-A505-419A-859E-2A4FF6CA6FE5)/FvFile(D912C7BC-F098-4367-92BA-E911083C7B0E)                                                                                                    |
| 1A2 0000000A B N N 2 2 DHCP6 Protocol Driver Fv(5C60F367-A505-419A-859E-2A4FF6CA6FE5)/FvFile(95E3669D-34BE-4775-A651-7EA41B69D89E)                                                                                                    |
| 1A3 0000000A B N N 2 2 MTFTP6 Network Service Driver Fv(5C60F367-A505-419A-859E-2A4FF6CA6FE5)/FvFile(99F03B99-98D8-49DD-A8D3-3219D0FFE41E)                                                                                                    |
| 1A6 0000000A D N N 2 0 FAT File System Driver Fv(5C60F367-A505-419A-859E-2A4FF6CA6FE5)/FvFile(961578FE-B6B7-44C3-AF35-6BC705CD2B1F)                                                                                                    |
| 1A7 000000A D N N 2 0 iSCSI Driver Fv(5C60F367-A505-419A-859E-2A4FF6CA6FE5)/FvFile(86CDDF93-4872-4597-8AF9-A35AE4D3725F)                                                                                                    |
| 1A8 000000A D N N 2 0 iSCSI Driver                                                                                                    |
| 1AA 0000000A ? N N 0 0 SCSI Bus Driver Fv(5C60F367-A505-419A-859E-2A4FF6CA6FE5)/FvFile(0167CCC4-D0F7-4F21-A3EF-9E64B7CDCE8B)                                                                                                    |
| 1AB 0000000A ? N N 0 0 Scsi Disk Driver Fv(5C60F367-A505-419A-859E-2A4FF6CA6FE5)/FvFile(0A66E322-3740-4CCE-AD62-BD172CECCA35)                                                                                                    |
| 1AC 000000A D N N 1 0 TcpsDxe Fv(5C60F367-A505-419A-859E-2A4FF6CA6FE5)/FvFile(9FE6C519-86DA-49DC-8725-C2594628AD46)                                                                                                    |
| 1AE 0000001 D N N 1 0 SMCI Redfish HI USB CDC-RNDIS Drive Fv(5C60F367-A505-419A-859E-2A4FF6CA6FE5)/FvFile(E71044B4-0BD7-4448-9133-BB323D5BE85B)                                                                                                    |
| 1 AF 00000001 B N N 1 1 SMCI USB UNDI Driver Fv(5C60F367-A505-419A-859E-2A4FF6CA6FE5)/FvFile(C0C2AB85-93D8-44C5-84CB-28B62A52E197)                                                                                                    |
| 1B9 0000010 ? N N 0 0 AMI CSM Block I/O Driver Fv(5C60F367-A505-419A-859E-2A4FF6CA6FE5)/FvFile(25ACF158-DD61-4E64-9A49-55851E9A26C7)                                                                                                    |
| 1BA 00000024 ? N N 0 0 BIOS[INT10] Video Driver Fv(5C60F367-A505-419A-859E-2A4FF6CA6FE5)/FvFile(29CF55F8-B675-4F5D-8F2F-B87A3ECFD063)                                                                                                    |
| 1BB 0000010 ? N N 0 0 <null string=""></null>                                                                                                    |
| 1E2 00011001 B N N 1 1 ASPEED Graphics Driver PciRoot(0x1)/Pci(0x3,0x4)/Pci(0x0,0x0)/Pci(0x0,0x0)/Offset(0x80E0,0x113FF)                                                                                                    |
| 235 00140E1B B Y Y 1 1 Broadcom Gigabit Ethernet Driver PciRoot(0x1)/Pci(0x3,0x6)/Pci(0x0,0x0)/Offset(0xF834,0x2B7FF)                                                                                                    |
| 236 00140E1B B Y Y 1 1 Broadcom Gigabit Ethernet Driver PciRoot(0x1)/Pci(0x3,0x6)/Pci(0x0,0x1)/Offset(0xF834,0x2B7FF)                                                                                                    |
| 237 00000011 ? N N 0 0[HighPoint NVMe RAID driver v1.1.11] PciRoot(0x2)/Pci(0x3,0x1)/Pci(0x0,0x0)/Pci(0xC,0x0)/Pci(0x14,0x0)/Pci(0x0,0x0)/Pci(0x14,0x0)/Pci(0x0,0x0)/Pci(0x14,0x0)/Pci(0x0,0x0)/Pci(0x14,0x0)/Pci(0x14,0x0)/Pci(0x |

### pci.txt:

| 00 | 8A 0C 00 ==> Bridge Device - PCI/PCI bridge                                         |
|----|-------------------------------------------------------------------------------------|
|    | Vendor 1000 Device C010 Prog Interface 0                                            |
| 00 | 8F 00 00 ==> Bridge Device - PCI/PCI bridge                                         |
|    | Vendor 1000 Device C010 Prog Interface 0                                            |
| 00 | 90 14 00 ==> Bridge Device - PCI/PCI bridge                                         |
|    | Vendor 1000 Device C010 Prog Interface 0                                            |
| 00 | 90 15 00 ==> Bridge Device - PCI/PCI bridge                                         |
|    | Vendor 1000 Device C010 Prog Interface 0                                            |
| 00 | 91 00 00 ==> Mass Storage Controller - RAID controller                              |
|    | Vendor 1103 Device 7580 Prog Interface 0                                            |
| 00 | 93 00 00 ==> Mass Storage Controller - Other mass storage controller                |
|    | Vendor 1000 Device C010 Prog Interface 0                                            |
| 00 | 94 00 00 ==> Non-Essential Instrumentation - Non-Essential Instrumentation Function |
|    | Vendor 1022 Device 148A Prog Interface 0                                            |
| 00 | 94 00 02 ==> Encryption/Decryption Controllers - Other Encrypt/Decrypt              |
|    | Vendor 1022 Device 1498 Prog Interface 0                                            |
| 00 | 95 00 00 ==> Non-Essential Instrumentation - Non-Essential Instrumentation Function |
|    | Vendor 1022 Device 1485 Prog Interface 0                                            |
| 00 | 95 00 02 ==> Encryption/Decryption Controllers - Other Encrypt/Decrypt              |
|    | Vendor 1022 Device 1498 Prog Interface 0                                            |

If you fail to update SSD7000 Series NVMe Controller UEFI ROM, please submit a support ticket using our <u>Online Support Portal</u>, include a description of the problem in as much detail as possible, and upload the **driver.txt** & **pci.txt** information.